## **SOLICITUD GENERAL 800-210**

Se trata de una guía básica de uso, sin hacer hincapié en los detalles, ya que durante el proceso tendrá más información de requisitos mínimos e instrucciones a tener en cuenta para la realización de la presentación.

Para presentar una Solicitud General, lo que sería un Expone-Solicita, al dirigido al Ayuntamiento de Tíjola por vía electrónica, podemos hacerlo en el Sitio Web del Ayuntamiento de Tíjola en la página <u>www.tijola.es</u>.

En la Página Principal, accederemos a la Sede Electrónica:

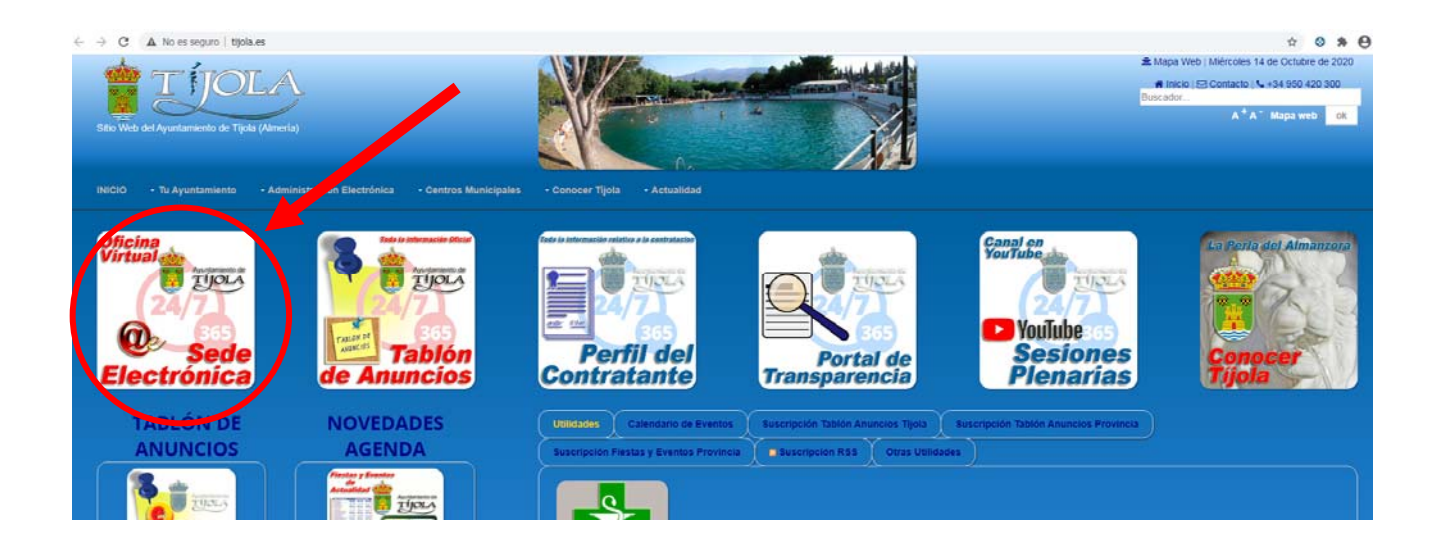

Accederemos a la Sede Electrónica del Ayuntamiento de Tíjola, donde pulsaremos en Solicitud General

| cados                                                                                           |                                 |                         | DUSLOI                       |
|-------------------------------------------------------------------------------------------------|---------------------------------|-------------------------|------------------------------|
| Solicitud General                                                                               | Documentación Complementaria    | Trámites Pendientes     | Mis Expedientes y Documentos |
| Mis Notificaciones                                                                              | E Terceros-Apoderamientos       | Presentación de Ofertas | Perfil del Contratante       |
| Verificar Documentos                                                                            | Empleo Público                  | Recaudación SPGTR       | Guia de Servicios            |
| Registro y Atención                                                                             | and A substanting and and and a |                         |                              |
| Registro y Atención<br>> EJERCICIO DERECHOS EN MATERIA DE PROTECCI                              | ÓN DE DATOS PERSONALES 🖸 👌      |                         |                              |
| > PRESENTACIÓN DE DOCUMENTOS EN REGISTRO (<br>> SOLICITUD DE INFORMACIÓN PÚBLICA (art. 17 y ss) | Ley 19/2013 de Transparencia) D |                         |                              |
| > SUGERENCIAS Y RECLAMACIONES                                                                   |                                 |                         |                              |
|                                                                                                 |                                 |                         |                              |

# Accedemos a la Oficina Virtual

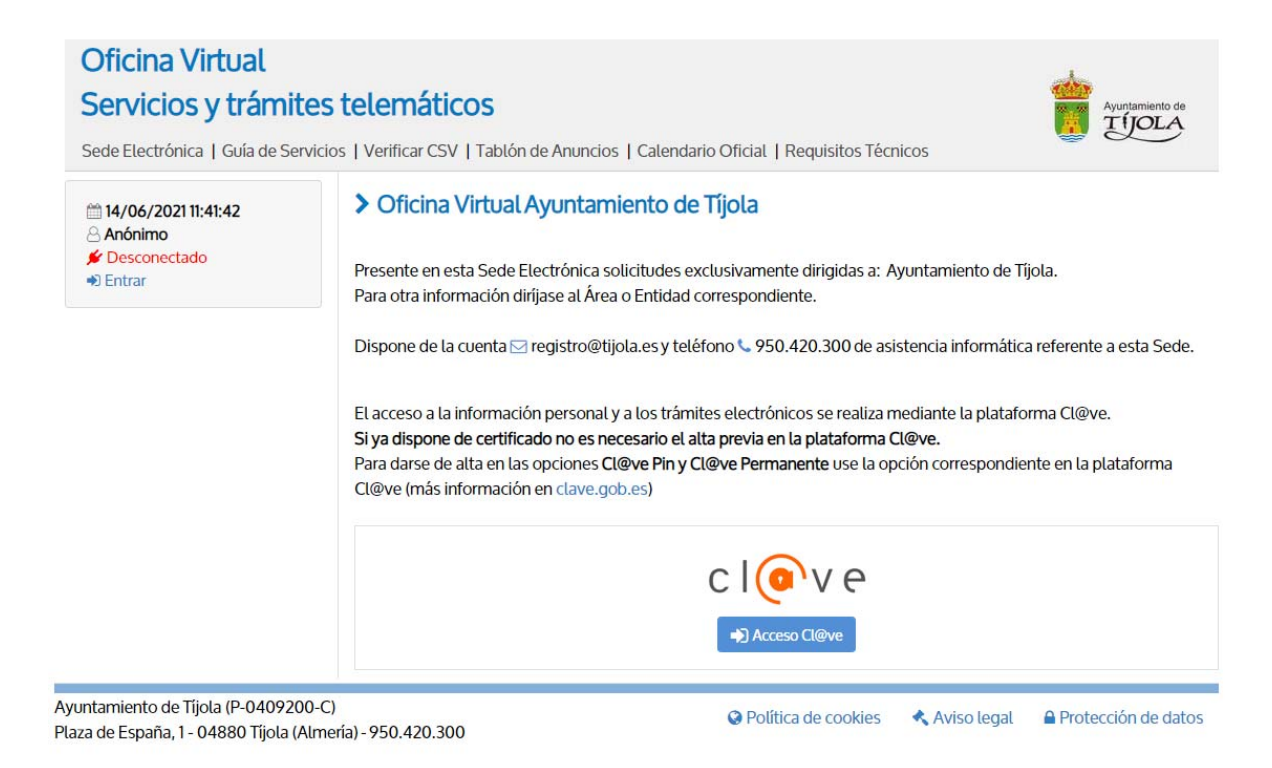

Que con Certificado Digital reconocido con Certificado Digital reconocido de quien va a realizar la presentación de la Solicitud General de quien va a realizar la presentación de la oferta.

Será redirigido a Cl@ve para acceder:

| ← → C 🔒 pasarela.dave.gob.es/Proxy/Servic | ceProvider                                                                                                    | ± © * ⊖       |
|-------------------------------------------|----------------------------------------------------------------------------------------------------|---------------|
|                                           |                                                                                                    | yuta          |
|                                           | Elija el método de identificación<br>Si no transcurren más de 60 minitos entre autente accores y lamadas a Cléjve; se le autente anna funcionente de forma transparent | RE CONTRACTOR |
|                                           |                                                                                                    |               |
|                                           | DNIe / Certificado<br>clectrónico Cl@ve PIN. Cl@ve permanente Ciudadanos UE.                                                                                           |               |
|                                           | Acceder >     Acceder >       Para usaño es necesario<br>topiatarse     Para usaño es necesario<br>topiatarse                                                          |               |
|                                           |                                                                                                    |               |
|                                           | c l@v e                                                                                                    |               |
|                                           | © Gobierno de España - Ciĝive                                                                                                    |               |

# Esto nos llevará directamente a la Solicitud General:

| 14/06/202113:46:36   14/06/202113:46:36   Solicitud General   INSTANCIA SOLICITUD GENERICA   INSTANCIA SOLICITUD GENERICA   INSTANCI |      |
|----------------------------------------------------------------------------------------------------|------|
| INSTANCIA SOLICITUD GENERICA   Conectado   Salir   Imanitación   Vis Gestiones   Iniciar nuevo trámite   Consulta de Trámites   Documentos   Consulta de Trámites                                                                                                    |      |
| Conectado   Salir                                                                                                    |      |
| Tramitación       Documentos del expediente         Mis Gestiones       SOLICITUD GENERAL         Cumplimentar formulario       Cumplimentar formulario         Documentos       Otros documentos         Frámites       Otros documentos         Ensulta de Trámites       Especia Lisado:: 0 KB de 10240 KB (0 %)                                                                                                    |      |
| Tramitación     SOLICITUD GENERAL       Mis Gestiones     Cumplimentar formularito       Trámites Pendientes     Otros documentos       niciar nuevo trámite     Otros documentos                                                                                                    |      |
| Mis Gestiones.                                                                                                    |      |
| Trámites Pendientes Dtros documentos Consulta de Trámites Españo Lisado:: 0 KB de 10240 KB (0%)                                                                                                    |      |
| Consulta de Trámites                                                                                                    |      |
| Consulta de Trámites                                                                                                    |      |
| Espacio Usado: OKB de 10240 KB (0 %)                                                                                                    |      |
| Registro Electrónico                                                                                                    |      |
| Añadir Archivo/s:                                                                                                    |      |
| Cambiar Sesión Seleccionar Archivo Elegir                                                                                                    |      |
| - Tamaño máximo permitido: 10MB en total.     - Tipos permitido: doc/x, xls/x, dwg, html, jpg, ods, odt, pdf, png, pps/x, ppt/x, rtf, svg, tiff, txt, zip, ra     - Nombres de documentos con más de 255 caracteres, ni espacios delante de la extensión.                                                                                                    | rar. |

Nota: Si no lo hacemos desde aquí, desde la Oficina Virtual podríamos haber pulsado en "Iniciar nuevo Trámite" y aparecerían los expedientes disponibles para realizar por vía telemática agrupados por familia. Pulsaríamos en la Familia "PARTICIPACIÓN CIUDADANA Y SERVICIO DE ATENCIÓN" y aparecerían los expedientes disponibles para realizar por vía telemática en esta familia. En este caso, nos interesa hacer un Expone-Solicita mediante una Solicitud General como hemos dicho anteriormente, por tanto pulsaremos "Solicitud General".

Ya tendríamos iniciado el trámite, en esta primera parte tendremos que rellenar el formulario de la SOLICITUD GENERAL obligatoriamente para poder continuar.

| 14/06/202113:46:36                       | Solicitud General                                                                                                    |                                                                                           |
|------------------------------------------|----------------------------------------------------------------------------------------------------|-------------------------------------------------------------------------------------------|
|                                          | INSTANCIA SOLICITUD GENERICA                                                                                                    |                                                                                           |
| III alleration<br>∲ Conectado<br>⊛ Salir | Ver instrucciones para completar este trámite                                                                                                    |                                                                                           |
|                                          | Documentos del expediente                                                                                                    |                                                                                           |
| Tramitación                              | SOLICITUD GENERAL                                                                                                    |                                                                                           |
| Mis Gestiones                            | Cumplimentar formulario                                                                                                    |                                                                                           |
| Trámites Pendientes                      |                                                                                                    |                                                                                           |
| niciar nuevo trámite                     | Otros documentos                                                                                                    |                                                                                           |
| Consulta de Trámites                     | Example 1 leader OKB do 10340 VD (OR)                                                                                                    |                                                                                           |
| Registro Electrónico                     |                                                                                                    |                                                                                           |
|                                          | Añadir Archivo/s:                                                                                                    |                                                                                           |
| Cambiar Sesión                           | Seleccionar Archivo                                                                                                    | Elegir                                                                                    |
| A Representante                          | - Tamaño máximo permitido: 10MB en total.                                                                                                    |                                                                                           |
|                                          | <ul> <li>Tipos permitidos: doc/x, xls/x, dwg, html, jpg, ods, odt, pc</li> <li>Nombres de documentos con más de 255 caracteres, ni es</li> </ul> | ff, png, pps/x, ppt/x, rtf, svg, tiff, txt, zip, rar.<br>spacios delante de la extensión. |

Se abrirá un visor/editor de documentos, donde cumplimentaremos los datos y realizaremos la exposición de los hechos y la solicitud que deseamos realizar al Ayuntamiento de Tíjola. Una Acabado de rellenar el formulario, pulsaremos en "Guardar Formulario".

| MEDIO DE NOTIFICACIÓN FREI                                                                                                    | CINCINIE.                                                                                                    |                                                                                                    |                                                                                                    |
|----------------------------------------------------------------------------------------------------|----------------------------------------------------------------------------------------------------|----------------------------------------------------------------------------------------------------|----------------------------------------------------------------------------------------------------|
| Documento Electrónico (Consul                                                                                                    | ltable en su Oficina Virtual / Carpeta Ciuc                                                                                                    | ladana)                                                                                                    |                                                                                                    |
| Documento Papel                                                                                                    |                                                                                                    |                                                                                                    |                                                                                                    |
|                                                                                                    |                                                                                                    |                                                                                                    |                                                                                                    |
| Correo-e para avisos: prueba@prue                                                                                                    | ba.es                                                                                                    |                                                                                                    |                                                                                                    |
| <ul> <li>Teléfono fijo:</li> </ul>                                                                                                    |                                                                                                    | D Telefóno móvil:                                                                                                    | 🖨 Fax:                                                                                                    |
| 0000000                                                                                                    |                                                                                                    | 00000000                                                                                                    |                                                                                                    |
| 9 Dirección                                                                                                    |                                                                                                    |                                                                                                    |                                                                                                    |
| Plaza de España                                                                                                    |                                                                                                    |                                                                                                    |                                                                                                    |
| Código postal                                                                                                    | Población                                                                                                    |                                                                                                    | Provincia                                                                                                    |
| 04880                                                                                                    |                                                                                                    |                                                                                                    | Tíjola                                                                                                    |
|                                                                                                    |                                                                                                    |                                                                                                    |                                                                                                    |
| ACOLICITA-                                                                                                    |                                                                                                    |                                                                                                    |                                                                                                    |
| ±SOLICITA:                                                                                                    |                                                                                                    |                                                                                                    |                                                                                                    |
| <u>*SOLICITA:</u><br>Solicito se considere como u                                                                                                    | na prueba este documento.                                                                                                    |                                                                                                    |                                                                                                    |
| ±SOLICITA:<br>Solicito se considere como u                                                                                                    | na prueba este documento.                                                                                                    |                                                                                                    |                                                                                                    |
| ±SOLICITA:<br>Solicito se considere como u                                                                                                    | na prueba este documento.                                                                                                    |                                                                                                    |                                                                                                    |
| ±SOLICITA:<br>Solicito se considere como u                                                                                                    | na prueba este documento.                                                                                                    |                                                                                                    |                                                                                                    |
| *SOLICITA:<br>Solicito se considere como u<br>Acepto términos y condiciones                                                                                                    | na prueba este documento.                                                                                                    |                                                                                                    |                                                                                                    |
| *SOLICITA:<br>Solicito se considere como u<br>Acepto términos y condiciones<br>escento con lo dispesso en el encludo 5 de la                                                                                                    | na prueba este documento.<br>e uy Orgánica 15/1999 de Prozeción de Datos de Ce                                                                                                    | ideer Personal, la informante que                                                                                                    | es dess fabilisados se incorporan y mantionem en um fichero de situariosad<br>researces La consulativa que a se a destructura de destructura de conse                                                                    |
| SOLICITA:     Solicito se considere como u     Accepto términos y condiciones     excuendo con lo disputato en el intículo 5 de L     ANUNTANUNTO DE TIQUA, con la finalisad de     Anuntanuntante de tiguado de su da dos con la disputato | na prueba este documento.<br>a Ley Orgânica 15/1999 de Prosección de Datos de Ce<br>gestionar ina entradas y salaisas de documentos de est                                                        | ilicer Personal, le Informantos que<br>Ivíos con destino u origen en el Ayur<br>Xaz De ESPAN, en J. O4800, TUO                                        | os deos facilizados se incorporan y mantenen en un fichero de ticularioad<br>ramieros. La comunicamos que puede ejericiar los deractos de acceso.<br>(MARRIM, ajuntanos capita del documento que acrestito su deractos). |
| SOLICITA:     Solicito se considere como u     Accepto términos y condiciones     exuento con lo dapuesto en el entovio 5 de L     environtamente de la esua dece comunita     officación y cancelación de sua dece comunita                | na prueba este documento.<br>a Ley Órgánica 15/1999 de Proseción de Decos de Ce<br>e garcionar las entradas y salidas de documentos de r<br>noblo por esorio al Ayuntamiento, en la dirección. Pr | išcer Personal, le informamos que<br>vísicer Personal, le informamos que<br>vísic con descho u origen en el Ayur<br>Aza De ESPAÑA, m 1, 04.800, 11jou | os deos ficilitados se incorporan y mantenen en un fichero de disuaridad<br>camiento. Le comunicamos que suede ejercitor los detechos de acceso.<br>(ALMERIA), adjuntando copia del documento que acredite su idendidad  |

Volvemos a la posición anterior, donde podremos adjuntar toda aquella documentación necesaria para adjuntar con nuestra "Solicitud General". Para ello pulsaremos en Elegir archivos.

| 14/06/202113:46:36       | Solicitud General<br>INSTANCIA SOLICITUD GENERICA                                                                                                    |
|--------------------------|----------------------------------------------------------------------------------------------------|
| 🖬 🖬 Gonectado<br>🍽 Salir | Ver instrucciones para completar este trámite                                                                                                    |
|                          | Documentos del expediente                                                                                                    |
| ramitación               | SOLICITUD GENERAL                                                                                                    |
| lis Gestiones            | Cumplimentar formulario                                                                                                    |
| rámites Pendientes       |                                                                                                    |
| niciar nuevo trámite     | Otros documentos                                                                                                    |
| onsulta de Trámites      |                                                                                                    |
| egistro Electrónico      | Espado Usado: UKB de 10240 KB (0%)                                                                                                    |
|                          | Añadir Archivo/s:                                                                                                    |
| Cambiar Sesión           | Seleccionar Archivo Elegir                                                                                                    |
| Representante            | <ul> <li>Tamaño máximo permitido: 10MB en total.</li> <li>Tipos permitidos: doc/x, xls/x, dwg, html, jpg, ods, odt, pdf, png, pps/x, ppt/x, rtf, svg, tiff, txt, zip, rar.</li> <li>Nombres de documentos con más de 255 caracteres, ni espacios delante de la extensión.</li> </ul> |

|          |                        |                  |                               | · · · · · -   |           |         | -       | 1                                                                           |
|----------|------------------------|------------------|-------------------------------|---------------|-----------|---------|---------|-----------------------------------------------------------------------------|
| RRAF     | RRRR V PRUEBA          |                  | <b>→</b>                      | Buscar PRU    | JEBA      |         |         |                                                                             |
| peta     |                        |                  |                               |               | :==       | •       | 0       | án registrados.<br>para ver el detalle de su t<br>electrópico y a través de |
| ▲        | Nombre *               | Fecha de modifi  | cación Tipo                   | Tar           | maño      |         |         | d tramita la solicitud.                                                     |
|          | 🔁 Error Notifica.pdf   | 01/06/2017 14:   | 53 Documento A                | Adobe         | 60 KB     |         |         |                                                                             |
|          |                        |                  |                               |               |           |         |         |                                                                             |
|          |                        |                  |                               |               |           |         |         |                                                                             |
|          |                        |                  |                               |               |           |         |         |                                                                             |
|          |                        |                  |                               |               |           |         |         |                                                                             |
|          |                        |                  |                               |               |           |         |         |                                                                             |
|          |                        |                  |                               |               |           |         |         |                                                                             |
| <b>_</b> | E                      |                  | -                             | Tedaslas      |           |         |         |                                                                             |
| mor      | e: jError Notifica.pdf |                  | 1                             | Abrir         | archivos  | Cancela |         |                                                                             |
|          |                        |                  | 50                            |               |           |         |         | l avagiante modiante al                                                     |
|          |                        |                  | 260                           | una           | vez selec | cionado | s el/lo | s anexo/s, pulse el botón                                                   |
|          |                        |                  | Archivo/s: Ele                | egir archivos | Ningún    | archivo | selecci | onado + Añadir                                                              |
|          |                        | ]<br>solo subid) | Descripción:<br>a individual) |               |           |         |         |                                                                             |
|          |                        |                  |                               |               |           |         |         |                                                                             |

Elegiremos el archivo que deseamos adjuntar y pulsaremos abrir.

Con el documento ya anexado, procederemos a continuar con la presentación de la solicitud. Con lo que pulsaremos en Firma con Cl@ve.

| Consulta de Tramites             | Espacio Lisado: 0KB de 10240 KB (0%                                                               | ř.                                                                             |                                              |                      |
|----------------------------------|---------------------------------------------------------------------------------------------------|--------------------------------------------------------------------------------|----------------------------------------------|----------------------|
| Registro Electrónico             |                                                                                                   |                                                                                |                                              |                      |
|                                  | Añadir Archivo/s:                                                                                 |                                                                                |                                              |                      |
| Cambiar Sesión                   | Seleccionar Archivo                                                                               |                                                                                | Elegir                                       |                      |
| A Representante                  | - Tamaño máximo permitido: 10MB er                                                                | i total.                                                                       |                                              |                      |
|                                  | <ul> <li>Tipos permitidos: doc/x, xls/x, dwg,</li> <li>Nombres de documentos con más d</li> </ul> | html, jpg, ods, odt, pdf, png, pps/x,<br>e 255 caracteres, ni espacios delante | ppt/x, rtf, svg, tiff,<br>e de la extensión. | txt, zip, rar.       |
|                                  |                                                                                                   | Inular Firma con Cl@ve                                                         |                                              |                      |
| ntamiento de Tijola (P-0409200-0 | )                                                                                                 | Polne de cookies                                                               | 🔦 Aviso legal                                | A Protección de dato |

Ahora tendremos que firmar el documento con nuestro Certificado Digital, para lo cual será necesario tener instalado "autofirma", tal y como se explica en la Oficia Virtual.

| ICITUD GENERAL<br>* Mediante este acto, muestro mi conformidad con el contenido del documento y confirmo mi voluntad de fi<br>Firmar con e l Ov e |
|----------------------------------------------------------------------------------------------------|
| * Mediante este acto, muestro mi conformidad con el contenido del documento y confirmo mi voluntad de fi                                          |
| Firmar con c love                                                                                                    |
| Title Core le ve                                                                                                    |
| FIRMAR Atrás                                                                                                    |

Será redirigido nuevamente a Cl@ve para poder realizar la firma:

| ← → C a pasarela.clave.gob.es/Proxy/Se | viceProvider                                                                                                    | * © * O : |
|----------------------------------------|----------------------------------------------------------------------------------------------------|-----------|
|                                        |                                                                                                    | Ayuda     |
|                                        | Elija el método de identificación<br>Si no transcurren más de 60 munitos entre autenticaciones y famadas a Cigive: se le autenticaria automaticamente de forma transpar                | rente     |
|                                        |                                                                                                    |           |
|                                        | DNIe / Cortificado<br>clectrónico Cligive PIN Cligive permanente Ciudadanos UE<br>Acceder > Acceder ><br>Para usarlo es necesario<br>resplatane consciencia a construitor es necesario |           |
|                                        |                                                                                                    |           |
|                                        | CIOVE                                                                                                    |           |

Finalmente una vez firmados los documentos, nos muestra un resumen con la confirmación de todo el proceso y donde podemos descargar la solicitud y los documentos adjuntados ya registrados en el Registro General del Ayuntamiento de Tíjola. Nos dirá que el trámite esta en ESTADO: Finalizado

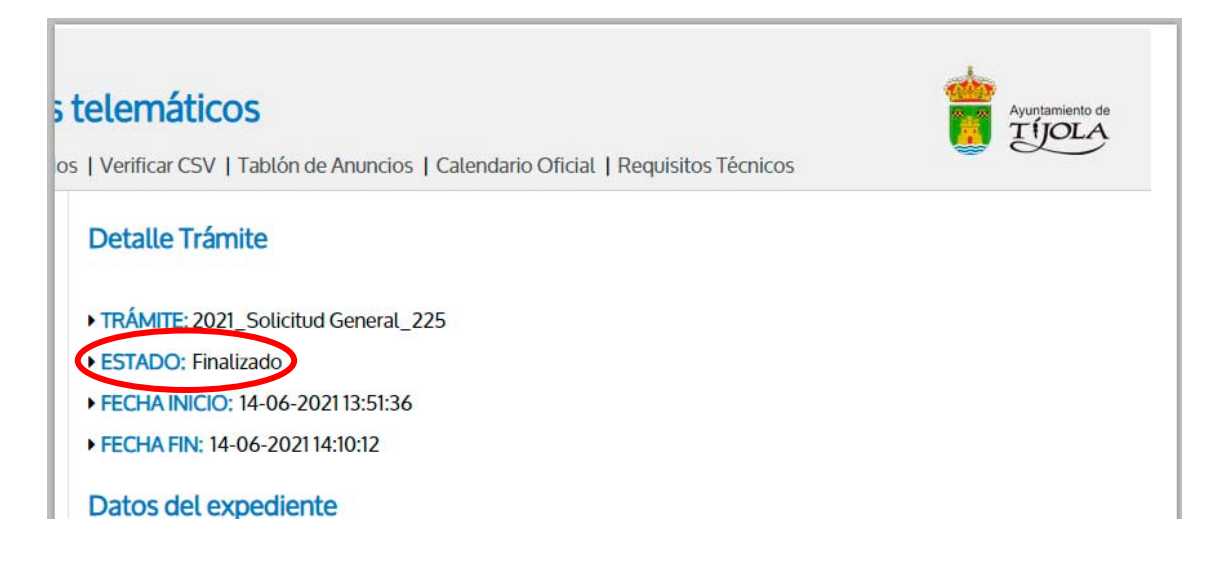

Más abajo podemos ver los documentos presentados:

| Codig<br>Registra    | os_municipios<br>do de Entrada, en la fecha 14/06/202114:10:05 con<br>gar Original Ver Sellado | número E1684                      |                     |
|----------------------|------------------------------------------------------------------------------------------------|-----------------------------------|---------------------|
| 🗅 Solici<br>Registra | tudGeneral.pdf<br><b>do de Entrada,</b> en la fecha 14/06/2021 14:10:05 co                     | n número E1684                    |                     |
| Firmado<br>Descar    | por:<br>gar Justificante de firma                                                              | en la fecha 14/06/2021 14:09:48 [ |                     |
| Desca                | gar Original Ver Sellado                                                                       |                                   |                     |
| Fase                 | Actividad                                                                                      | Fecha inicio                      | Fecha fin           |
|                      | INSTANCIA SOLICITUD GENERICA                                                                   | 14-06-202113:51:39                | 14-06-2021 14:10:12 |
|                      |                                                                                                |                                   |                     |
|                      |                                                                                                |                                   |                     |

Podemos ver el número de Registro de Entrada y podemos descargar Justificante de Firma y todos los documentos Sellados.

Si queremos, podemos pulsar en Descargar Documentos y descargaremos un archivo comprimido con todos los documentos, originales, sellados y justificantes de registro:

| irmado | p por:                       | en la fecha 14/06/202114:09:48 |                     |
|--------|------------------------------|--------------------------------|---------------------|
| Descar | gar Justificante de firma    |                                |                     |
| Descar | rgar Original Ver Sellado    |                                |                     |
| Fase   | Actividad                    | Fecha inicio                   | Fecha fin           |
|        | INSTANCIA SOLICITUD GENERICA | 14-06-202113:51:39             | 14-06-2021 14:10:12 |

Con esto se daría por concluida la presentación de la Solicitud General y ya podemos dirigirnos al cualquier otra parte de la Oficina Virtual.